## INSTRUKCJA LOGOWANIA DO PLATFORMY SZKOLENIOWEJ RCKIK W KIELCACH <u>KONTO NA PLATFORMIE SZKOLENIOWEJ NALEŻY ZAKŁADAĆ</u> <u>DO CZWARTKU POPRZEDZAJĄCEGO TERMIN KURSU.</u>

- 1. Z przeglądarki internetowej wejść na stronę: <u>www.e-szkolenia.rckik-kielce.com.pl</u>
- 2. Kliknąć w prawym górnym rogu na łącze "Zaloguj się", a następnie dolny przycisk "Zacznij teraz od utworzenia nowego konta!".
- 3. Wypełnić wszystkie pola swoimi danymi i potwierdzić klikając przycisk "Utwórz moje nowe konto".
- 4. Następnie przejść na swoją skrzynkę e-mail, otworzyć automatycznie wygenerowaną wiadomość mailową, w której znajduje się *link*, jeśli wiadomości nie ma na liście sprawdzić folder SPAM. Kliknąć w *link* i na uzyskanej platformie szkoleniowej kliknąć przycisk "Kontynuuj". Jeśli *link* jest nieaktywny i nie uzyskujemy platformy, wtedy kopiujemy *link* do przeglądarki internetowej i wciskamy "enter".
- 5. W ten sposób utworzyliśmy swoje konto na platformie szkoleniowej, a w dniu szkolenia należy się zalogować swoim loginem i hasłem w godz. 8.00- 8.30.
- 6. <u>Rejestracja na platformie szkoleniowej jest otwarta i dostępna każdego dnia, jeszcze przed terminem</u> szkolenia.

W razie pytań prosimy o kontakt tel.: <u>41 33 59 419 / 424</u>